# HemoSphere Advanced Monitoring Platform Setup guide

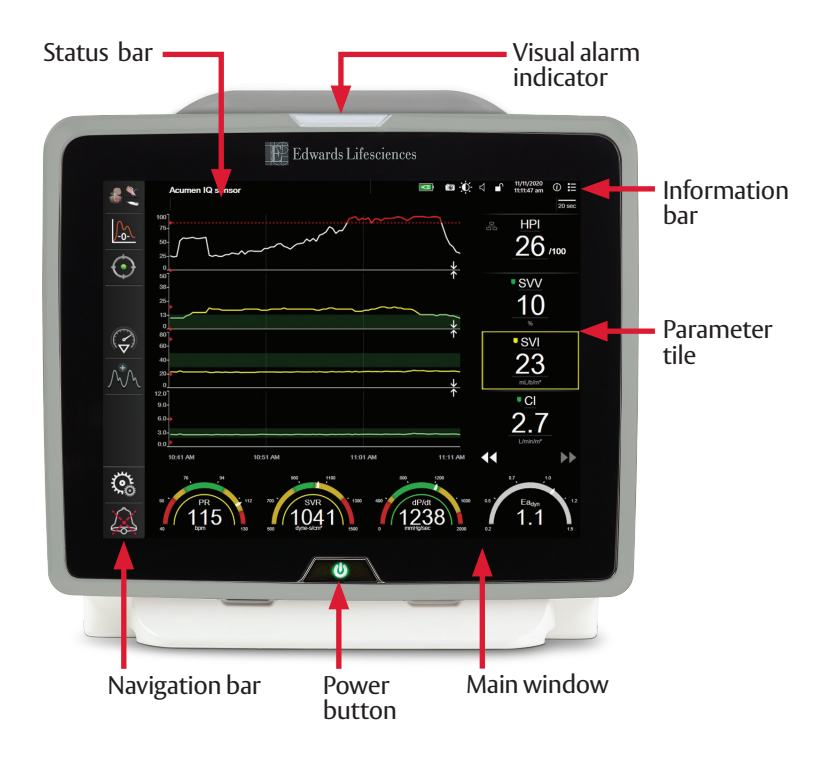

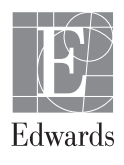

## HemoSphere advanced monitor screen features

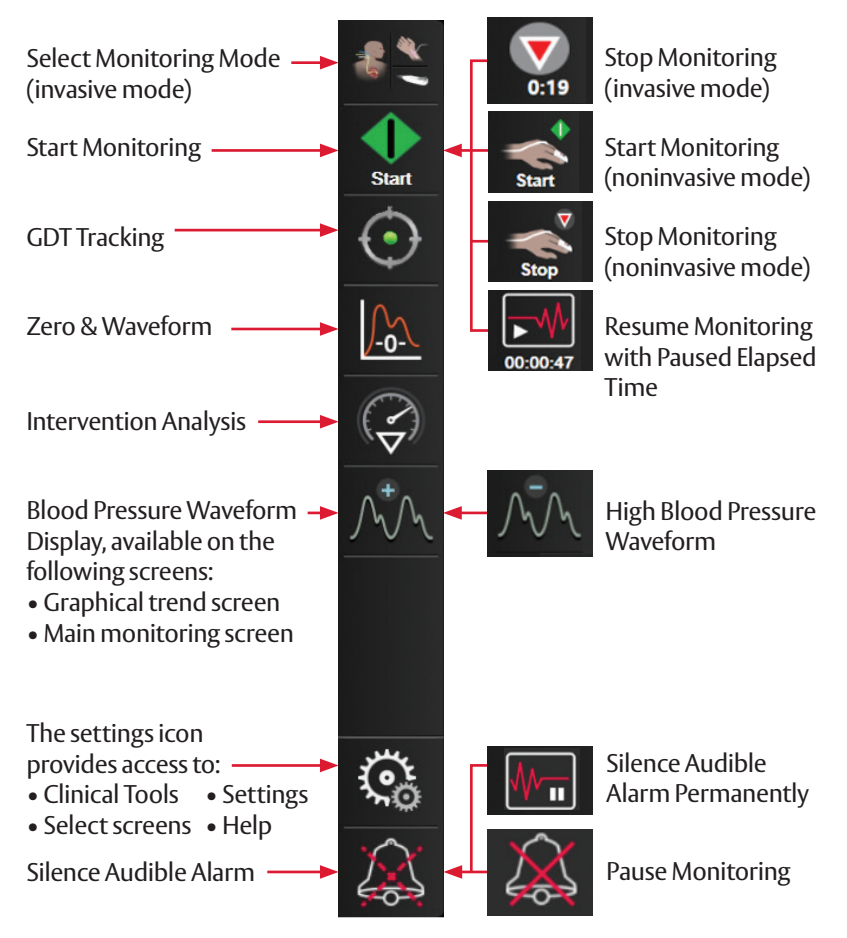

Information bar (located at the top of the screen)

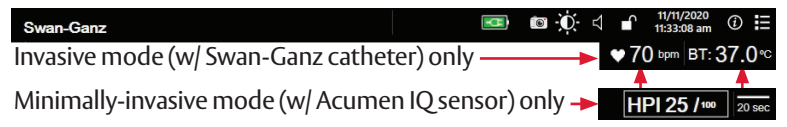

## **Clinical actions**

#### **Changing parameters**

- 1. Touch the displayed parameter label located inside the parameter tile to change it to a different parameter.
- 2. The tile configuration menu will show the selected parameter highlighted and other parameters currently being displayed outlined. Available parameters appear on the screen without highlight.
- 3. Select desired parameter to display.

#### Changing targets and alarms

- 1. Touch the parameter value on a parameter tile.
- 2. Adjust target values using arrows or select value and type in parameter target.
- 3. Select **Target** to disable or enable colors in target ranges.
- 4. To silence parameter alarms, select **Audible Alarm** button.

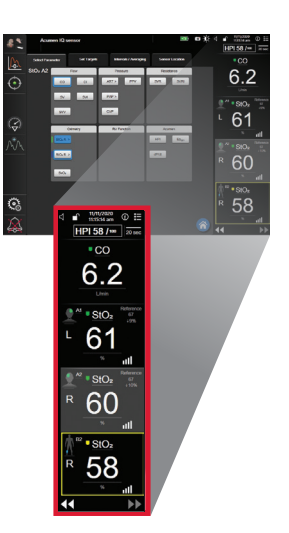

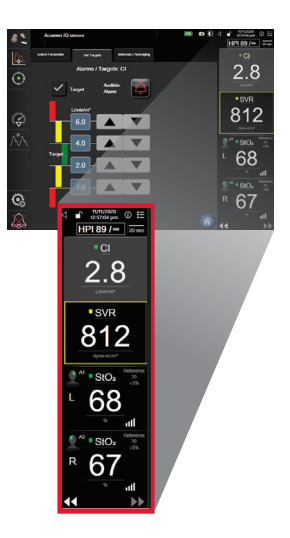

### **Monitoring Pause**

- 1. Touch the silence audible alarms icon continuously for five seconds to show additional alarm silencing options.
- 2. Touch this icon to pause monitoring. A monitoring pause confirmation banner will appear to confirm suspension of monitoring operations. Exception: Tissue oximetry monitoring and associated alarms will remain active during a monitoring pause.
- 3. After monitoring pause confirmation, a resume monitoring icon and elapsed time will appear on the navigation bar. A "Monitoring Pause" banner will be displayed. To return to monitoring, touch the resume monitoring icon.

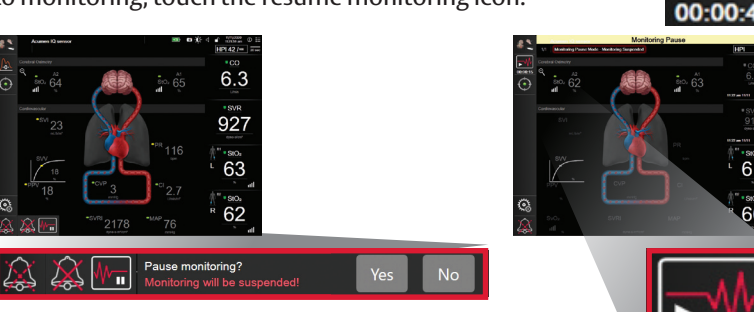

#### Resume Monitoring

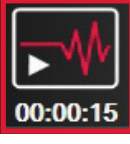

### Zeroing

Open the sensor stopcock valve to measure atmospheric conditions.

- 1. Press and hold the physical zero button directly on the pressure cable.
- 2. When zeroing is complete, a tone sounds, and the message "Zeroed" appears with the time and date.

Or

Touch the zero button located on the screen.

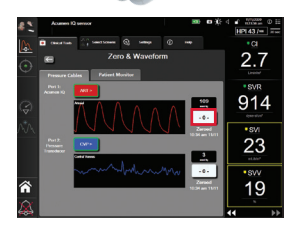

CAUTION: Federal (United States) law restricts this device to sale by or on the order of a physician. See instructions for use for full prescribing information, including indications, contraindications, warnings, precautions and adverse events.

Edwards, Edwards Lifesciences, the stylized E logo, Acumen, Acumen IQ, HemoSphere, Swan, and Swan-Ganz are trademarks of Edwards Lifesciences Corporation or its affiliates. All other trademarks are the property of their respective owners.

© 2021 Edwards Lifesciences Corporation. All rights reserved. PP--US-6139 v1.0

Edwards Lifesciences • One Edwards Way, Irvine CA 92614 USA • edwards.com

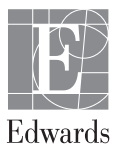